## ИНСТРУКЦИЯ ПО ВХОДУ В СИУМВВ

До авторизации в Системе исполнения услуг и межведомственного взаимодействия (далее – СИУМВВ) пользователю необходимо получить файл дистрибутива ключей (DST-файл) и пароль для VipNet, а также логин и пароль сотрудника Участника РСМЭВ. Логин и пароль для VipNet предоставляются специалистами ГУП РК «Крымтехнологии», тел. +79780000910. Для установки защищённого соединения на рабочем месте должно быть установлено программное обеспечение **ПК VipNet Client** или в сети предприятия развернут **ПАК VipNet Сооrdinator**. Без установки защищённого соединения доступ к СИУМВВ невозможен.

При использовании **ПАК VipNet Coordinator** защищенное соединение запускается автоматически при запуске операционной системы.

Чтобы установить защищённое соединение посредством **ПК VipNet Client**, следует:

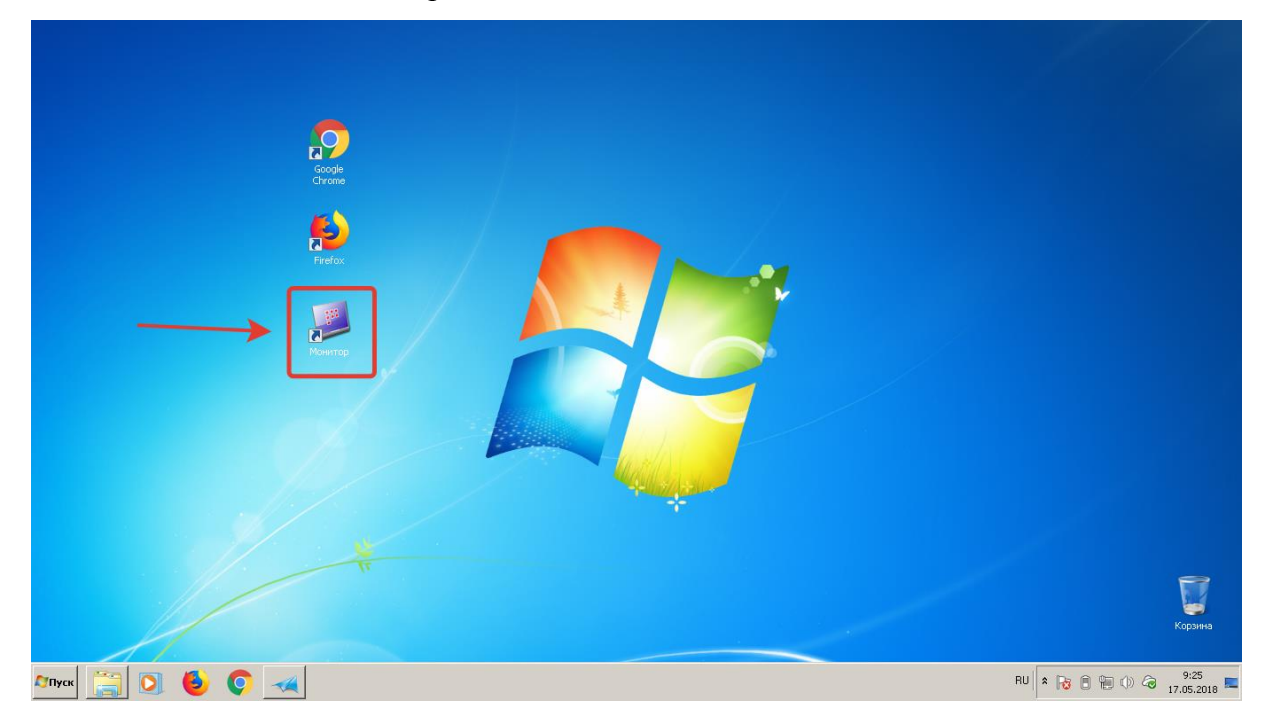

1) Открыть клиентское приложение **VipNet Monitor**, иконка которого находится на рабочем столе.

2) В открывшемся окне выбрать соответствующую учетную запись пользователя и ввести пароль для VipNet, предоставленный при получении файла дистрибутива ключей (DST-файл).

| Google<br>Chrome | 🖳 ViPNet Client               | X   |
|------------------|-------------------------------|-----|
| Firefox          | Способ аутентификации: Пароль |     |
|                  |                               |     |
| Монитор          | ОК Отмена Настройк            | a 🔻 |

Пример пароля для VipNet:

| Программное обеспечение | ViPNet | Client: |
|-------------------------|--------|---------|
|-------------------------|--------|---------|

| Сетевой узел:     | Иванов И.И.                 |
|-------------------|-----------------------------|
| Пароль:           | , tklthyjcRjy               |
| Парольная фраза*: | белые деревья носят Конфеты |

Логин будет прописан автоматически (если **ПК VipNet Client** использует несколько пользователей, то необходимо выбрать логин соответствующего пользователя). Достаточно ввести пароль

3) Нажать кнопку **ОК**. Откроется окно **VipNet Client**.

| Файл Приложения Сервис Вид Справка                                                                                                    |                                                                                                    |  |
|----------------------------------------------------------------------------------------------------|----------------------------------------------------------------------------------------------------|--|
| Сообщение Письмо Отправить Принятые                                                                                                    | Проверить Журнал Обзор Be6-ресурс R. Desktop                                                                                                    |  |
| Щ VPNet Clent<br>↓ VPNet Clent<br>↓ VSpankoc<br>↓ VSpankoc | Защищенная сеть<br>ибранюе<br>⊲1.0.0.10> Clent Administrator1-1<br>станов 11.0.0.1 11.1.0.1> Coordinator КРТЕСН<br>станов 11.0.0.9 11.2.0.9> Coordinator КРТЕСН1 |  |
|                                                                                                    | Поиск                                                                                                    |  |
| Сеть № 10271 ПР-адреса: 192.168.56.1, 10.150.18.43                                                                                                    | Основная конфигурация                                                                                                    |  |

В окне **VipNet Client** показаны настроенные защищённые соединения, при этом установленные соединения выделены в списке цветом.

В ходе дальнейшей работы окно **VipNet Client** можно свернуть. Не рекомендуется закрывать окно **VipNet Client**.

Для авторизации в СИУМВВ после установки защищённого соединения следует:

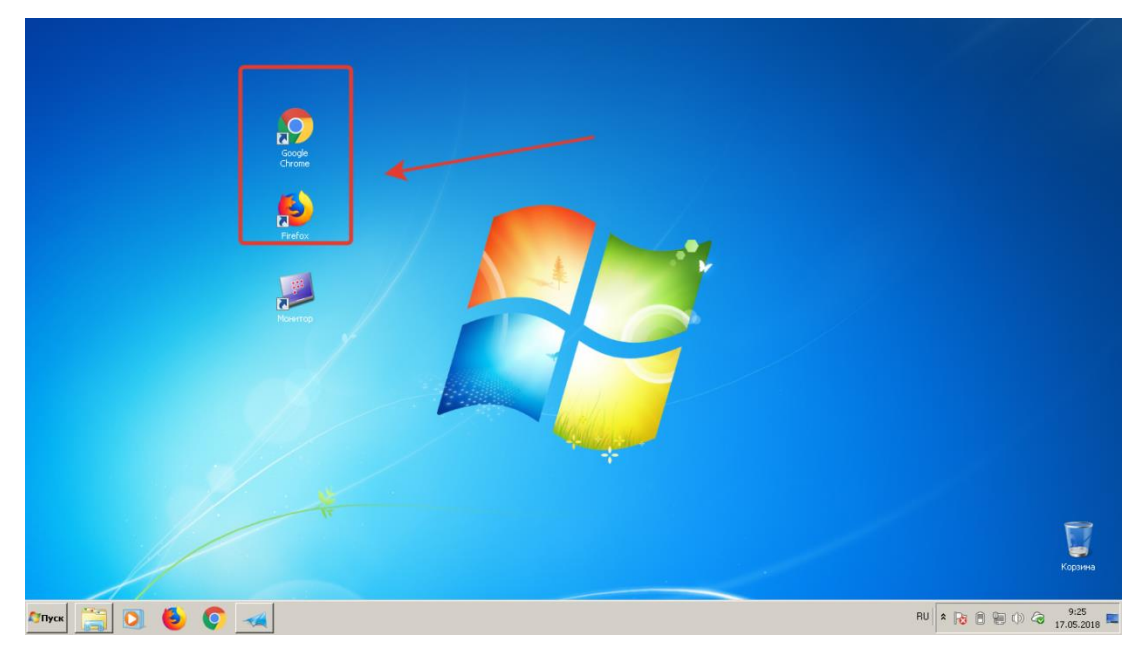

1) Открыть браузер (Mozilla Firefox, Яндекс.Браузер или Internet Explorer).

2) В адресной строке браузера ввести адрес siu.smev82.ru.

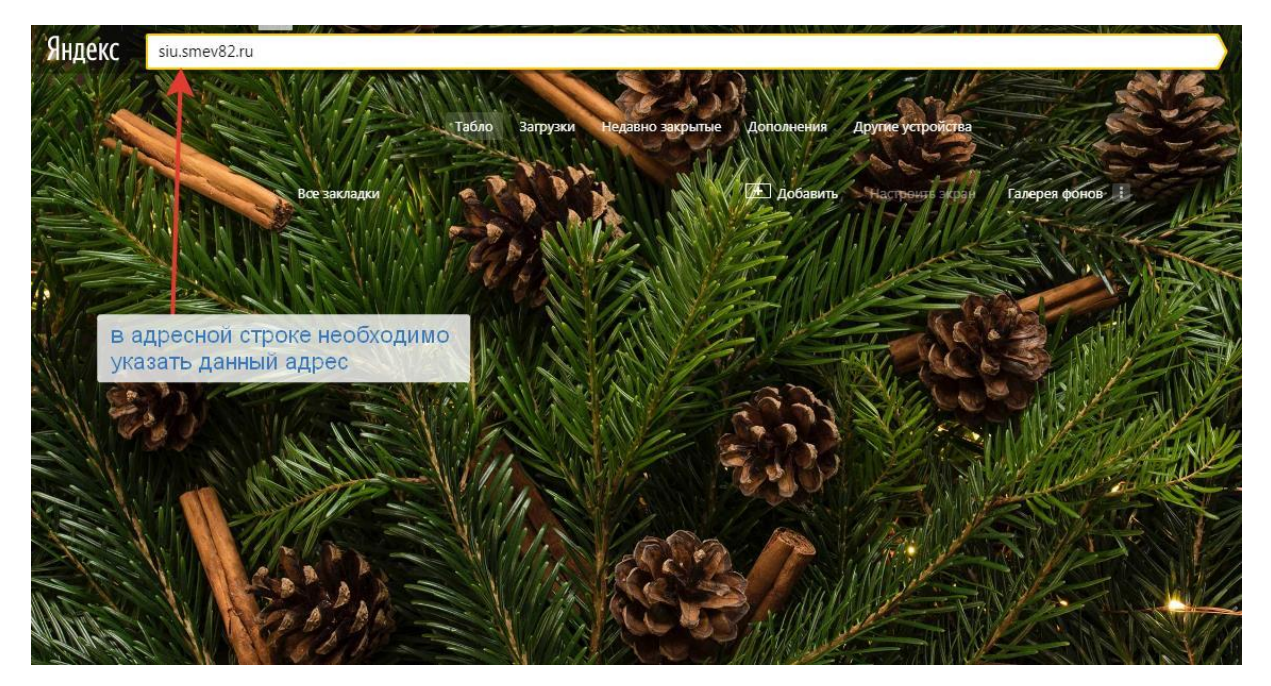

Открывается окно СИУМВВ.

## 3) В окне СИУМВВ нажать кнопку Вход в систему.

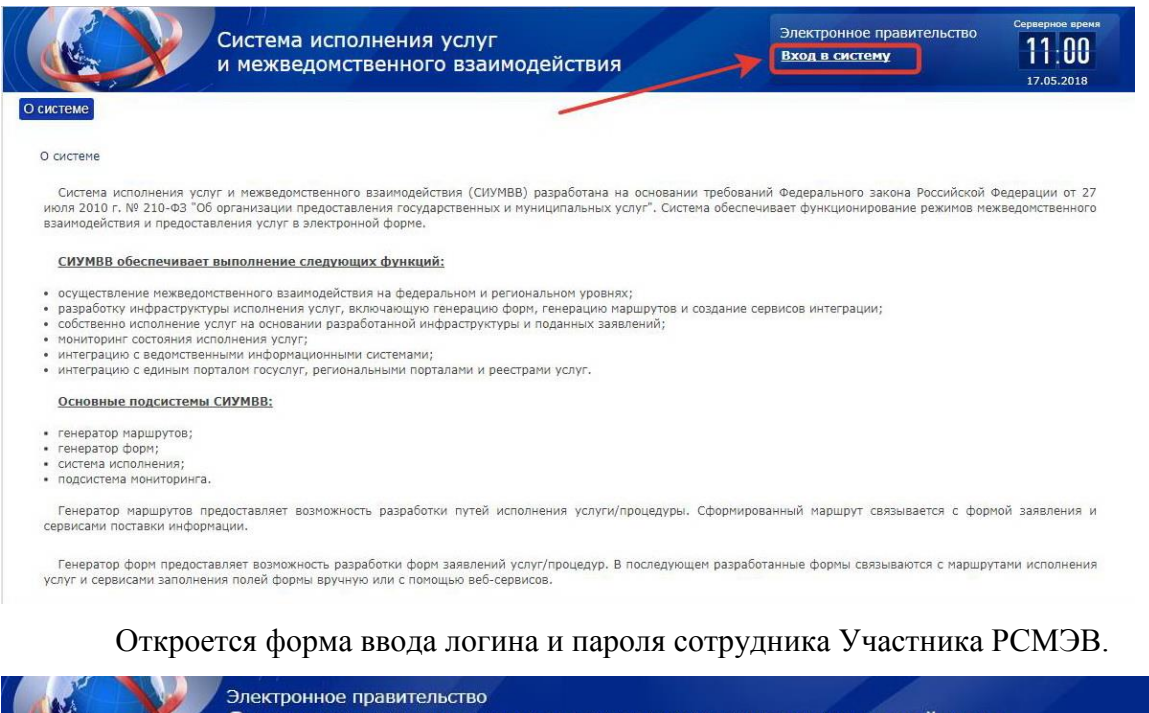

Электронное правительство Система исполнения услуг и межведомственного взаимодействия

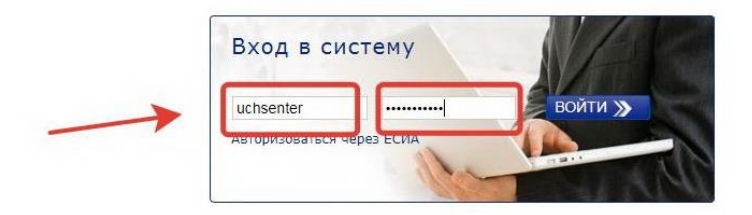

## Региональная Система Межведомственного Электронного Взаимодействия:

| Логин:         | i vanov              |
|----------------|----------------------|
| Пароль:        | AbC123deF            |
| Адрес портала: | http://siu.smev82.ru |

4) Ввести логин и пароль, нажать кнопку ВОЙТИ.

Будет выполнен вход в СИУМВВ под указанным логином.

Верхнее меню СИУМВВ предоставляет авторизованному сотруднику Участника РСМЭВ возможность выполнения требуемых функций и зависит от установленных прав доступа.

1) При оказании межведомственного взаимодействия

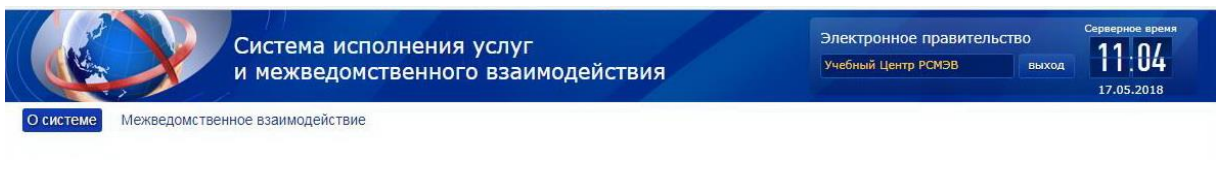

2) При оказании межведомственного взаимодействия и электронных услуг

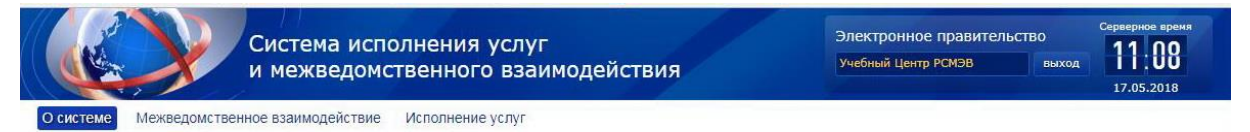